#### DISGEN 2018 Föreningen för datorhjälp i släktforskningen

| 🙄 Disgen 2018 - [Välkommen till Disgen]                                                                                                    | – 🗆 X                               |
|----------------------------------------------------------------------------------------------------|-------------------------------------|
| Arkiv Redigera Skapa Visa Sök Verktyg Fönster Hjälp                                                                                                    | _ [2] ×                             |
| 📇   🔞 - 🗞 - 🛤 🧭 🕎 🦓 🚱 📅 🗔 🗔 🚍 🧲 🎓 😴 💈                                                                                                    |                                     |
| PIS DIS                                                                                                    | Senaste personer<br>(Listan är tom) |
| Välkommen till Disgen 2018                                                                                                    | Favoriter                           |
| Aktuell datamapp är Disgen2018 som är tom.                                                                                                    | (Inga favoriter finns)              |
| (Komplett sökväg till datamappen visas i nedre högra hörnet av Disgen).                                                                                                    |                                     |
| Klicka här om du vill byta datamapp.                                                                                                    |                                     |
| Här nedan kan du göra några val:                                                                                                    |                                     |
| <ul> <li>Klicka här för att skapa din första person.</li> <li>Kopiera min släktforskning från en Disgen 8-datamapp (Mer information)</li> <li>Importera en GEDCOM-fil (Mer information)</li> </ul> |                                     |
| Du vet väl att Hjälpmenyn innehåller mycket matnyttigt, till exempel Disgens handledning, och nyheterna i Disgen.                                                                                  |                                     |
| För att kunna använda Disgen när utvärderingstiden är slut måste du skaffa licens till programmet. Du kan köpa Disgen<br>och aktivera licens via Hjälpmenyn.                                       |                                     |
| Har du frågor om programmet? Kontakta din närmaste Disgenfadder - lista finns i Diskulogen och på webben.                                                                                          |                                     |

## Hämta, installera disgen 2018 och avinstallera disgen 2016

Om du har använt disgen 2016 tidigare bör du göra en säkerhetskopia först för säkerhets skull. I denna handledning visar jag hur du kan hämta ner Disgen2018 och prova den i 30 dagar utan att betala. Du kan senare betala medlemsavgift och licensavgift om du inte har gjort det tidigare.

Om du har använt Disgen 2016 kommer jag att föreslå att du under installationen av Disgen2018 avinstallerar Disgen2016, du kommer inte att tappa data.

#### Gå till dis.se

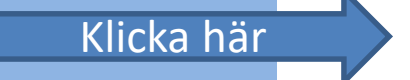

#### Prova Disgen 2018

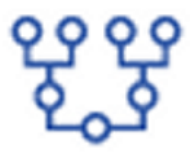

Disgen 2018 ger dig god översikt över din forskning. Med många utskriftsvarianter. Sökmöjligheter på mycket mer än namn, ort och datum. Nu också med en 9 generationers släktöversikt.

Du kan ladda ner Disgen och prova gratis en månad med tillgång till Disgens alla funktioner.

## DISGEN

Släktforskarprogrammet som utvecklas på ideell bas av medlemmar och för medlemmar i Föreningen DIS. Aktuellt versionsnamn är Disgen 2018.

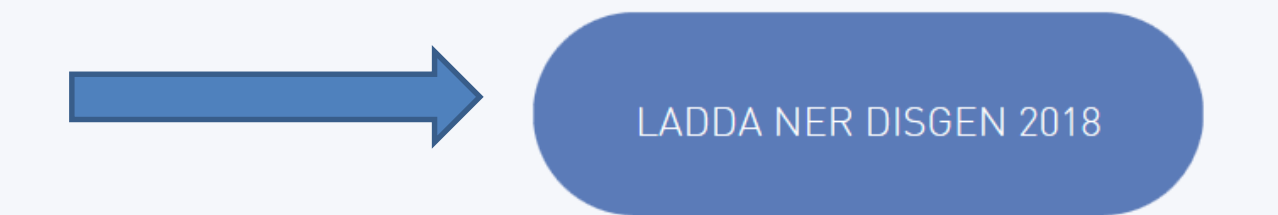

#### Längre ner på sidan står det om nyheterna i disgen 2018

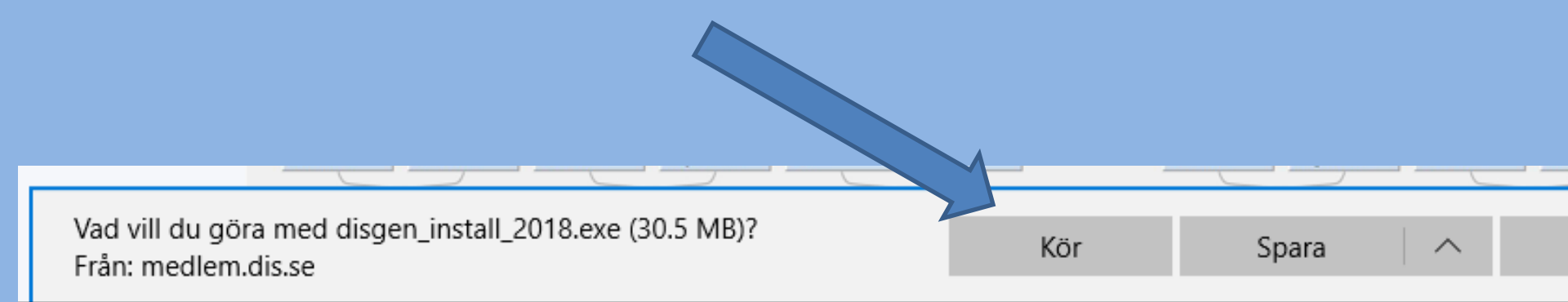

**User Account Control** 

Tillåter du att den här appen får göra ändringar på enheten?

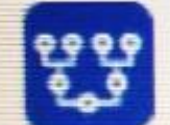

Installationsprogram för Disgen

Verifierad utgivare: Föreningen för datorhjälp i släktforskningen DIS Filens ursprung: Hårddisk på den här datorn

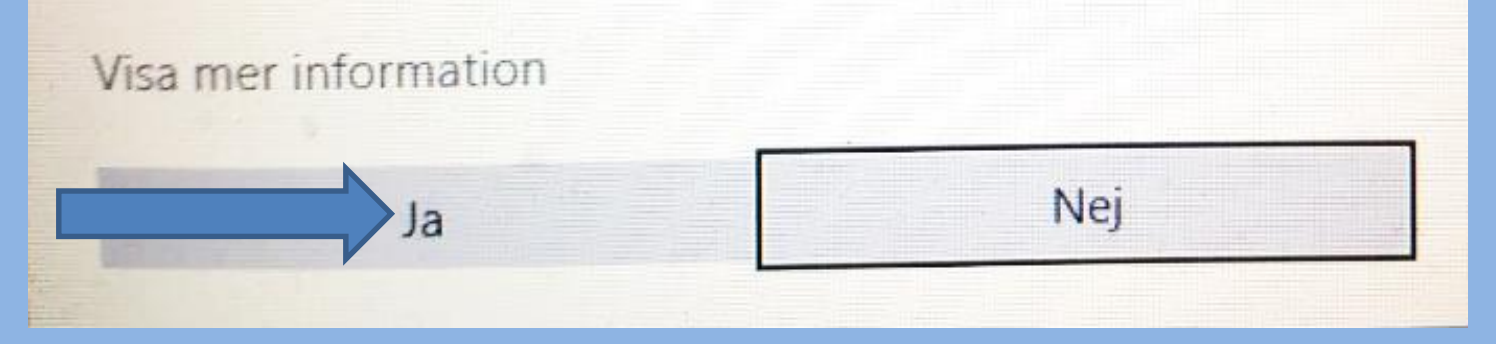

• Om du har ett petigt antivirusprogram så kan det protestera.

## Om du redan har disgen 2016 får du denna fråga

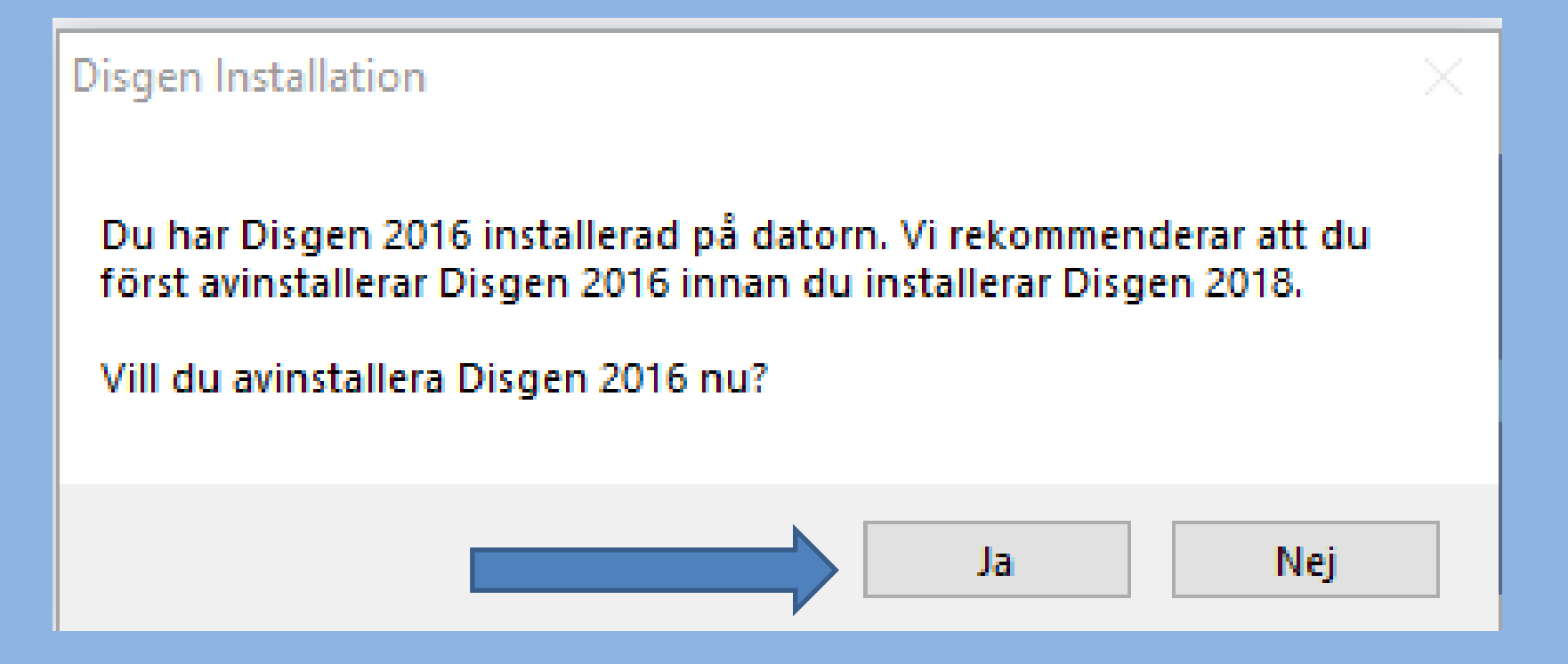

| 🎯 Disgen Avinstallat                     | ion – 🗆 🗙                                                                  |
|------------------------------------------|----------------------------------------------------------------------------|
|                                          | <b>Avinstallera Disgen</b><br>Ta bort Disgen från din dator.               |
| Disgen kommer att a<br>avinstallationen. | ovinstalleras från följande katalog. Klicka på Avinstallera för att starta |
| Avinstallerar från:                      | C:\Program Files (x86)\Dis\Disgen2016\                                     |
|                                          |                                                                            |
|                                          |                                                                            |
| Föreningen DIS ———                       | Avinstallera Avbryt                                                        |

 Observera att om du redan har Dokument\Disgen\Datamapp så ändras inte den.

| 🞯 Disgen Avinstallation |                                                                     | _   |      | $\times$ |
|-------------------------|---------------------------------------------------------------------|-----|------|----------|
| 6                       | Avinstallationen genomförd<br>Avinstallationen genomfördes korrekt. |     |      |          |
| Slutförd                |                                                                     |     |      |          |
|                         |                                                                     |     |      |          |
| Visa detaljer           |                                                                     |     |      |          |
|                         |                                                                     |     |      |          |
|                         |                                                                     |     |      |          |
|                         |                                                                     |     |      |          |
|                         |                                                                     |     |      |          |
|                         |                                                                     |     |      |          |
|                         |                                                                     |     |      |          |
| Föreningen DIS          |                                                                     |     |      |          |
|                         | St                                                                  | äng | Avbr | yt       |
|                         |                                                                     |     |      |          |

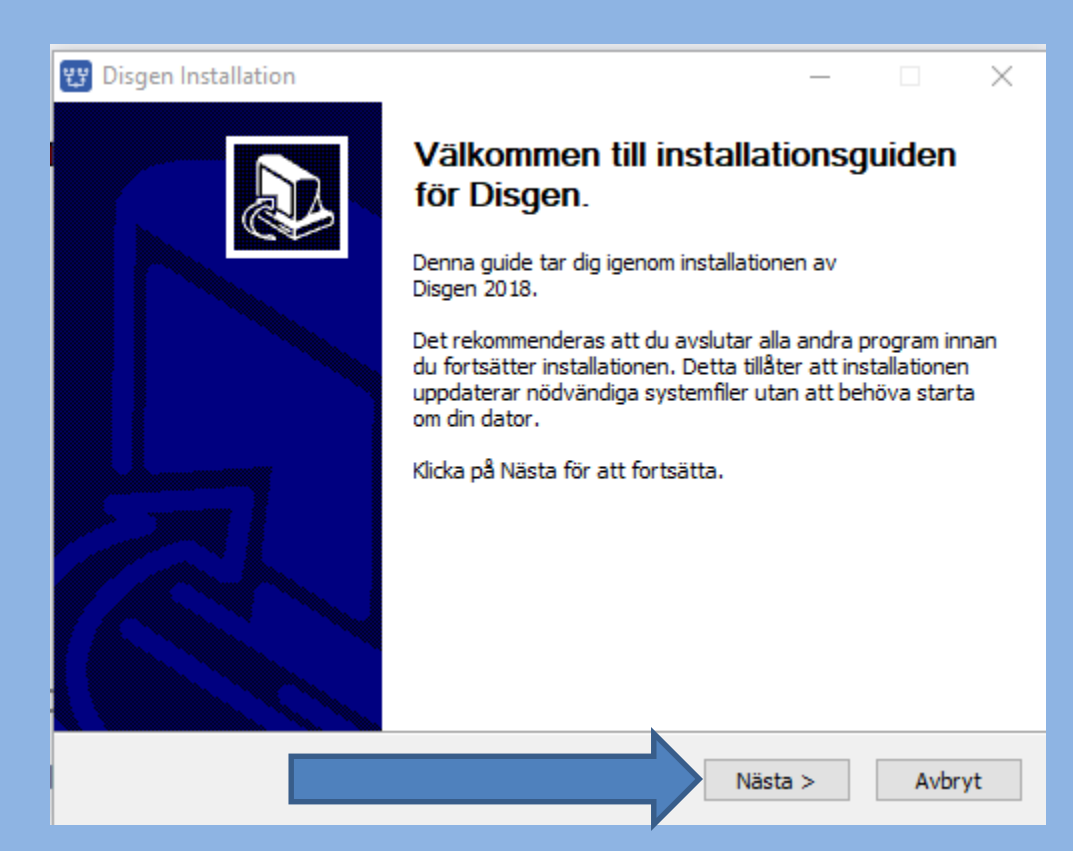

| ţţ | Disgen Installation                                                                |                                                                                  |                |              | ×  |
|----|------------------------------------------------------------------------------------|----------------------------------------------------------------------------------|----------------|--------------|----|
|    | 6                                                                                  | <b>Licensavtal</b><br>Var vänlig läs igenom licensvillkoren i                    | nnan du instal | llerar Disge | n. |
|    | Tryck Page Down för att se                                                         | resten av licensavtalet.                                                         |                |              |    |
|    | ANVÄNDNINGSVILLKOR FÖ                                                              | R DISGEN                                                                         |                |              | ^  |
|    | Genom att klicka på "Jag G<br>mellan dig och Föreningen                            | odkänner" godkänner du följande avta<br>för Datorhjälp i Släktforskningen (DIS). | I              |              |    |
|    | Användningsvillkor för Disg                                                        | len                                                                              |                |              |    |
|    | 1. Kopiering och spridning.<br>Du förbinder dig att inte ko<br>till exempel genom: | piera Disgen och sprida till andra,                                              |                |              | ÷  |
|    | Om du accepterar villkoren<br>acceptera avtalet för att in                         | i avtalet, klicka Jag Godkänner för att :<br>stallera Disgen.                    | fortsätta. Du  | måste        |    |
| Fö | reningen DIS                                                                       | lag                                                                              | g Godkänner    | Avbr         | yt |

| 🕎 Disgen Installation                                |                                                                                                    | _                             |                           | ×        |
|------------------------------------------------------|----------------------------------------------------------------------------------------------------|-------------------------------|---------------------------|----------|
| 6                                                    | <b>Vālj installationsvāg</b><br>Välj katalog att installera Disgen i.                                  |                               |                           |          |
| Guiden kommer att insta<br>klicka Bläddra och välj e | allera Disgen i följande katalog. För att installa<br>n alternativ katalog. Klicka på Installera för a | era i en ann<br>tt starta ins | an katalog<br>tallationer | ),<br>1. |
| Målkatalog<br>C:\Program Files (x                    | 86) \Dis \Disgen 2018                                                                                  | Bläd                          | dra                       |          |
| Utrymme som behövs: 3<br>Utrymme tillgängligt: 34    | 75.2MB<br>7.4GB                                                                                        |                               |                           |          |
| Föreningen DIS                                       | Int                                                                                                    | stallera                      | Avbr                      | yt       |

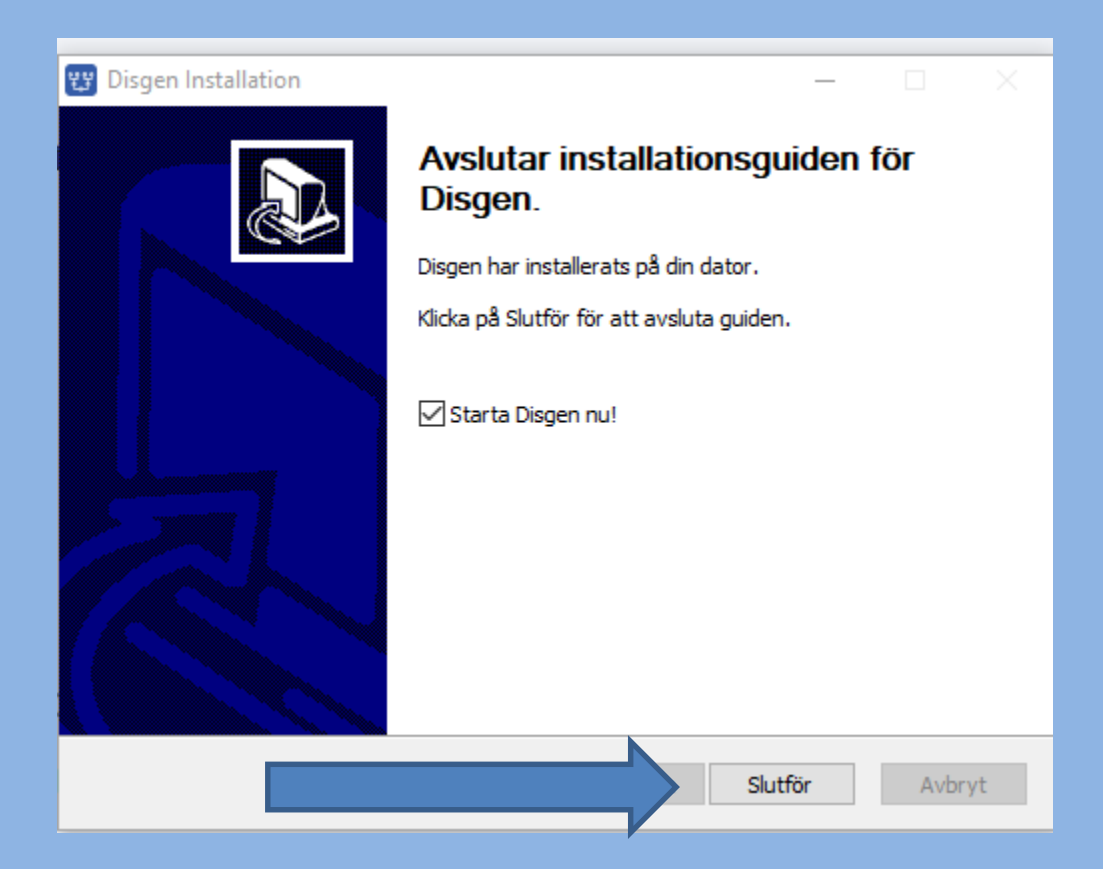

#### Om du har använt disgen2016 får du denna fråga.

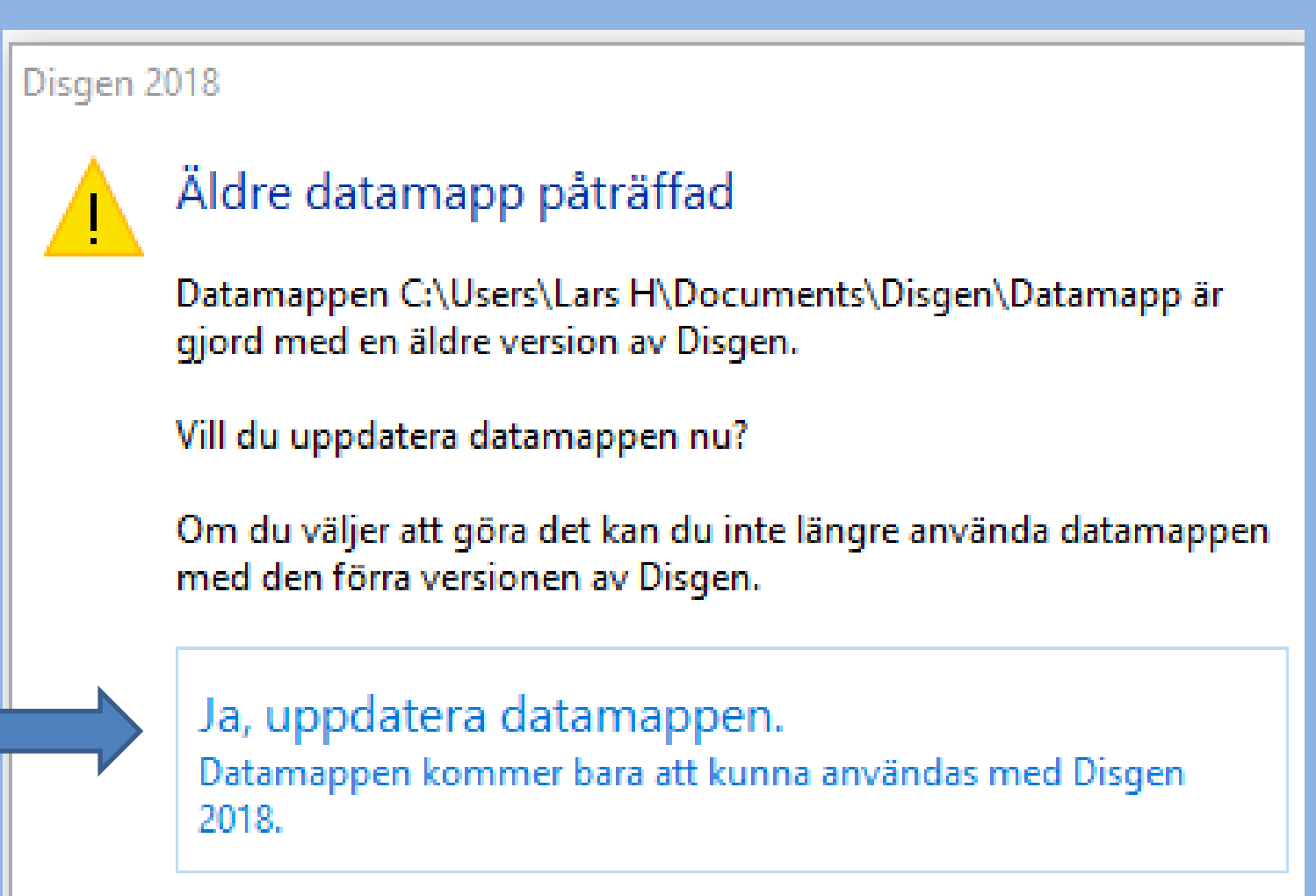

Nej, lämna datamappen oförändrad. Du måste välja en annan datamapp i nästa steg.

#### Välkommen att prova Disgen 2018!

Programmet fungerar utan inskränkning i 30 dagar från första installationen. Därefter kommer det att komma påminnelser om att du bör köpa Disgen. ×

Du kan köpa en licensnyckel till Disgen från: Föreningen DIS, Gamla Linköping, 582 46 Linköping. Tel 013-14 90 43, hemsida: <u>http://www.dis.se</u>

Det finns mer information om detta i hjälpfilen.

Det återstår 30 dagar av din tid att prova programmet.

Om du har en licensnyckel, kan du skriva in den här.

OK

#### Om du inte har använt disgen2016 får du en tom datamapp.

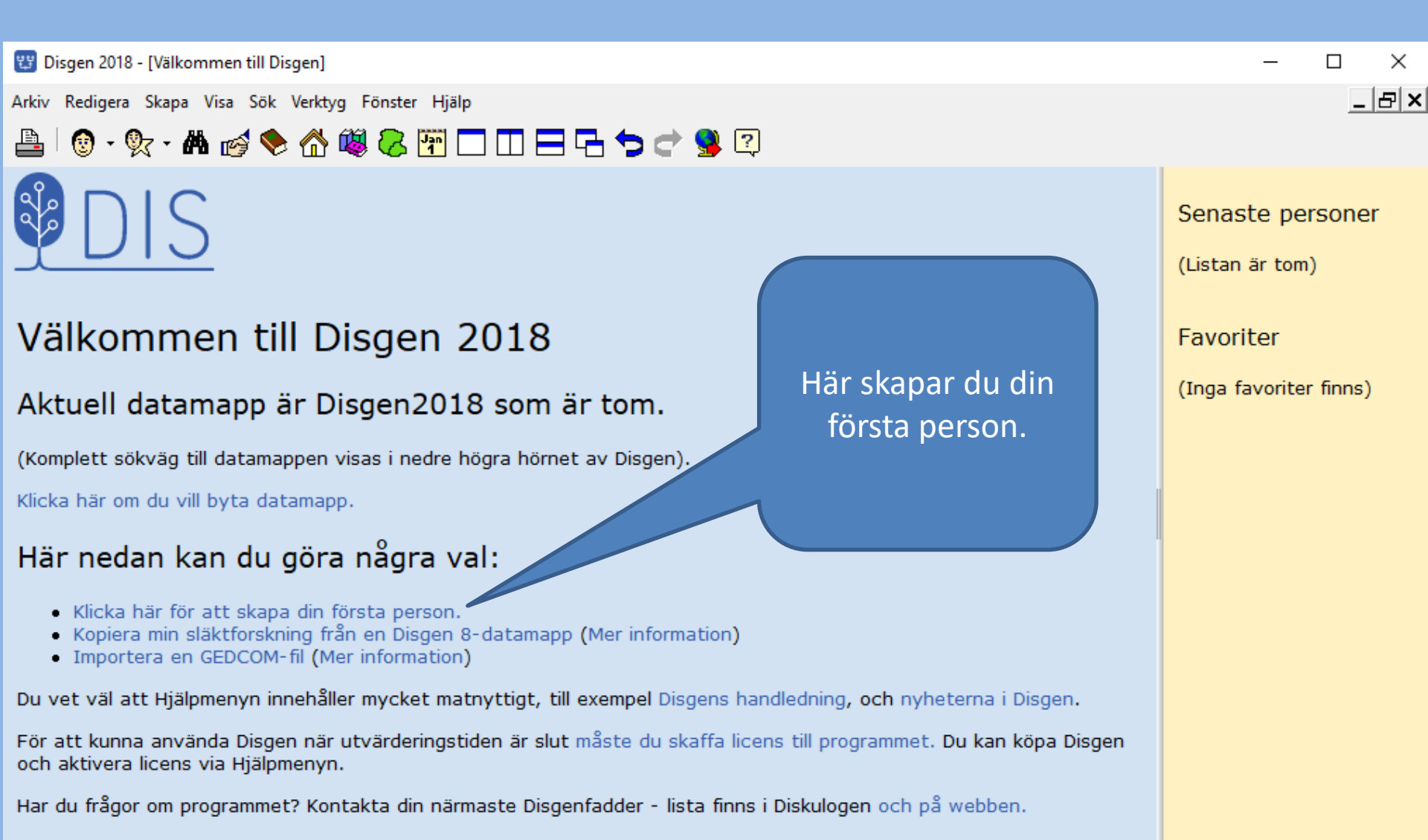

### När du avslutar programmet

Information

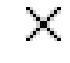

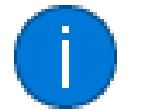

Tack för att du provar Disgen 2018!

Programmet fungerar utan inskränkning i 30 dagar från första installationen. Därefter kommer det att komma påminnelser om att du bör köpa Disgen.

Du kan köpa en licensnyckel till Disgen från: Föreningen DIS, Gamla Linköping, 582 46 Linköping. Tel 013-14 90 43, hemsida: www.dis.se

Du har nu 30 dagar kvar att prova Disgen.

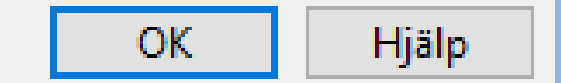

### Priser

- 100 kr uppgradering från Disgen 2016
- 180 kr medlemskap i DIS (gratis Dis-Nord första året)
- 255 kr DIS + Dis-Nord
- 750 kr Disgen 2018 med gratis uppdatering eller uppdateringar till låg kostnad vid obrutet medlemskap

# dis.se

## Föreningen DIS

- Disbyt databas med 37 miljoner poster 70 % av Sveriges historiska befolkning
- Dispos genvägar till källor
- Disgen Sveriges mest spridda program 15 000 användare. Med kostnadsfri support.
- Diskulogen, tidning som utkommer 4 gånger per år.
- Dis-Nord, regionförening
- Historiska kartor m.m. m.m.

#### dis.se

## Om du inte är medlem, bör du bli det, gå in på dis.se och följ instruktionerna

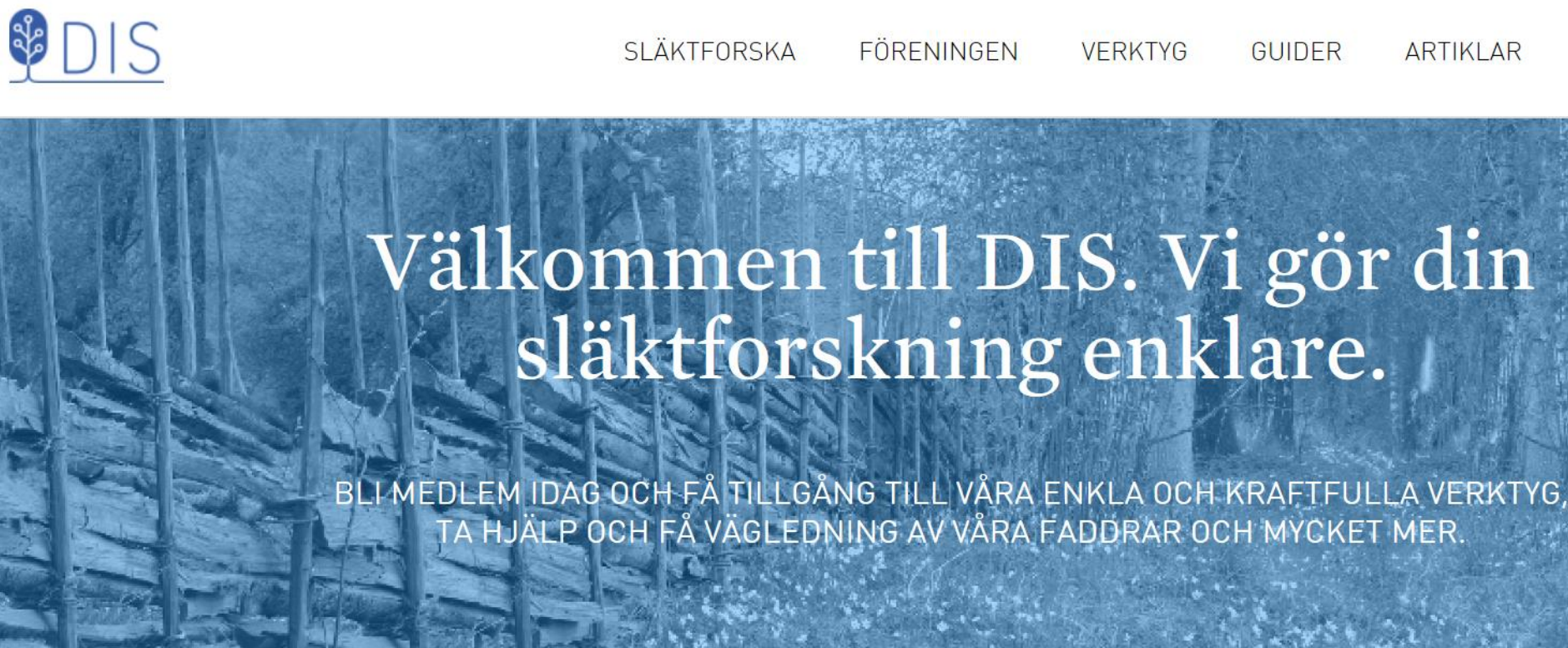

BLI MEDLEM

## Skaffa licensnyckel om du inte har gjort det. Gå in i programmet disgen och välj Hjälp, Köp Disgen ....

| 🔢 Disgen 2018 - [Välkommen till Disgen]         |                                                                   |              |  |  |
|-------------------------------------------------|-------------------------------------------------------------------|--------------|--|--|
| Arkiv Redigera Skapa Visa Sök Verktyg Fönster H | Hjälp                                                             |              |  |  |
| 📇   🔞 - 았 - 🛤 🥳 📚 🐔 💐 🎖 [                       | ? Hjälp F1                                                        | ?            |  |  |
| <b>DIS</b>                                      | Sök hjälp om<br>Nyheter (och kända brister)<br>Använda hjälp      |              |  |  |
| Välkommen till Disger                           | Disgen handledning<br>Sök hjälp på DIS hemsida<br>Besök DIS Forum |              |  |  |
| Aktuell datam                                   | Köp Disgen                                                        | 20 personer. |  |  |
| (Komplett sökväg till datamappen visas i ne     | Aktivera licens                                                   |              |  |  |
| Klicka här om du vill byta datamapp.            | Sök efter uppdateringar                                           |              |  |  |
| Här nedan kan du göra några val:                |                                                                   |              |  |  |

- Öppna familjeöversikten
- Sök en person
- Detaljerad sökning

Du vet väl att Hjälpmenyn innehåller mycket matnyttigt, till exempel Disgens handledning, och nyh För att kunna använda Disgen när utvärderingstiden är slut måste du skaffa licens till programmet.

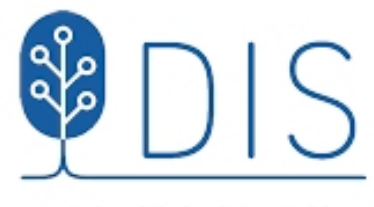

Vi gör din släktforskning enklare.

#### Köp Disgen

För närvarande kan du välja att köpa antingen **nya Disgen 2018**, eller om du föredrar det, **Disgen 2016**. Köper du Disgen 2016 ingår Disgen 2018 i priset.

- <sup>1</sup> Jag vill köpa Disgen 2018
- <sup>1</sup> Jag vill köpa Disgen 2016 och få Disgen 2018 på köpet.

Har du frågor, ring DIS kansli på telefon 013-14 90 43.

#### Du bör ha fått ett medlemsnummer

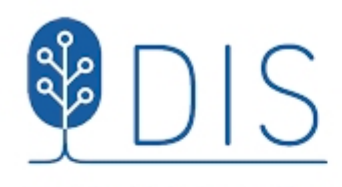

Vi gör din släktforskning enklare.

#### Köp Disgen 2018

Här kan du som är medlem i DIS köpa Disgen 2018. Har du frågor, ring DIS kansli på telefon 013-14 90 43.

Ange först ditt medlemsnummer (enbart siffror) i DIS. Medlemsnummer:

| 234 |  |  |
|-----|--|--|
|-----|--|--|

1

Gå vidare

Är du inte medlem i DIS än? Du kan bli medlem i vår webbshop.

Vill du veta mer om föreningen och om medlemskapet är du välkommen att besöka vår hemsida.

### Du får ett mail med licensnyckel

Följande är din personliga nyckel för Disgen. Enklast och bäst är att du kopierar hela texten i detta email och klistrar in i Disgen. Det gör du i menyn Hjälp | Ange licensnyckel.

Disgen bryr sig inte om det kommer med extra text, så du kan kopiera allt i detta email och och klistra in.

Detta är din licensnyckel för Disgen 2016:

000061238126394394347126120000MS9EYW5pZWwgQmVyZ2x1bmQvMjU1NjQvQi8

350faa015a58121411a000091287345366276327372390000

Med vänlig hälsning Föreningen DIS

## Aktivera licensen

| 🐯 Disgen 2018 - [Välkommen till Disgen]         |       |                                                                   |  |              |
|-------------------------------------------------|-------|-------------------------------------------------------------------|--|--------------|
| Arkiv Redigera Skapa Visa Sök Verktyg Fönster H | Hjälp |                                                                   |  |              |
| 📇   🔞 - 🗞 - 🧥 🧀 🎨 🐔 😻 😞 [                       | ?     | Hjälp F1                                                          |  | ?            |
| <b>DIS</b>                                      |       | Sök hjälp om<br>Nyheter (och kända brister)<br>Använda hjälp      |  |              |
| Välkommen till Disger                           |       | Disgen handledning<br>Sök hjälp på DIS hemsida<br>Besök DIS Forum |  |              |
| Aktuell datamann är Datar a                     |       | Köp Disgen                                                        |  | 20 personer. |
| (Komplett sökväg till datamappen visas i ne     |       | Aktivera licens                                                   |  |              |
| Klicka här om du vill byta datamapp.            |       | Sök efter uppdateringar                                           |  |              |
|                                                 |       | Om Disgen                                                         |  |              |
| Här nedan kan du göra några val:                |       |                                                                   |  |              |

- Öppna familjeöversikten
- Sök en person
- Detaljerad sökning

#### Ange licensnyckel

Du har nu 30 dagar kvar att prova Disgen 2018 innan du bestämmer dig för att köpa licens.

Skriv din licensnyckel här.

Enklaste sättet är att kopiera hela texten i emailet med nyckeln, och klistra in här. Det gör inget om extra text kommer med. Disgen hittar själv nyckeln i texten.

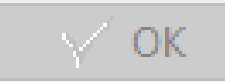

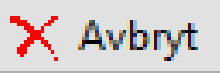

## Färdigt

Om du hittar fel i instruktionen ovan eller har synpunkter så är det bra om du skriver till mig. Lars Hällstig larshallstig@gmail.com